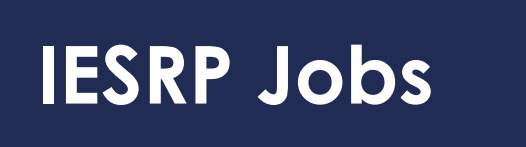

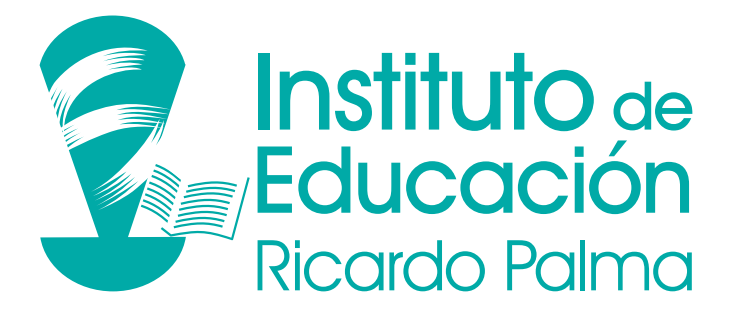

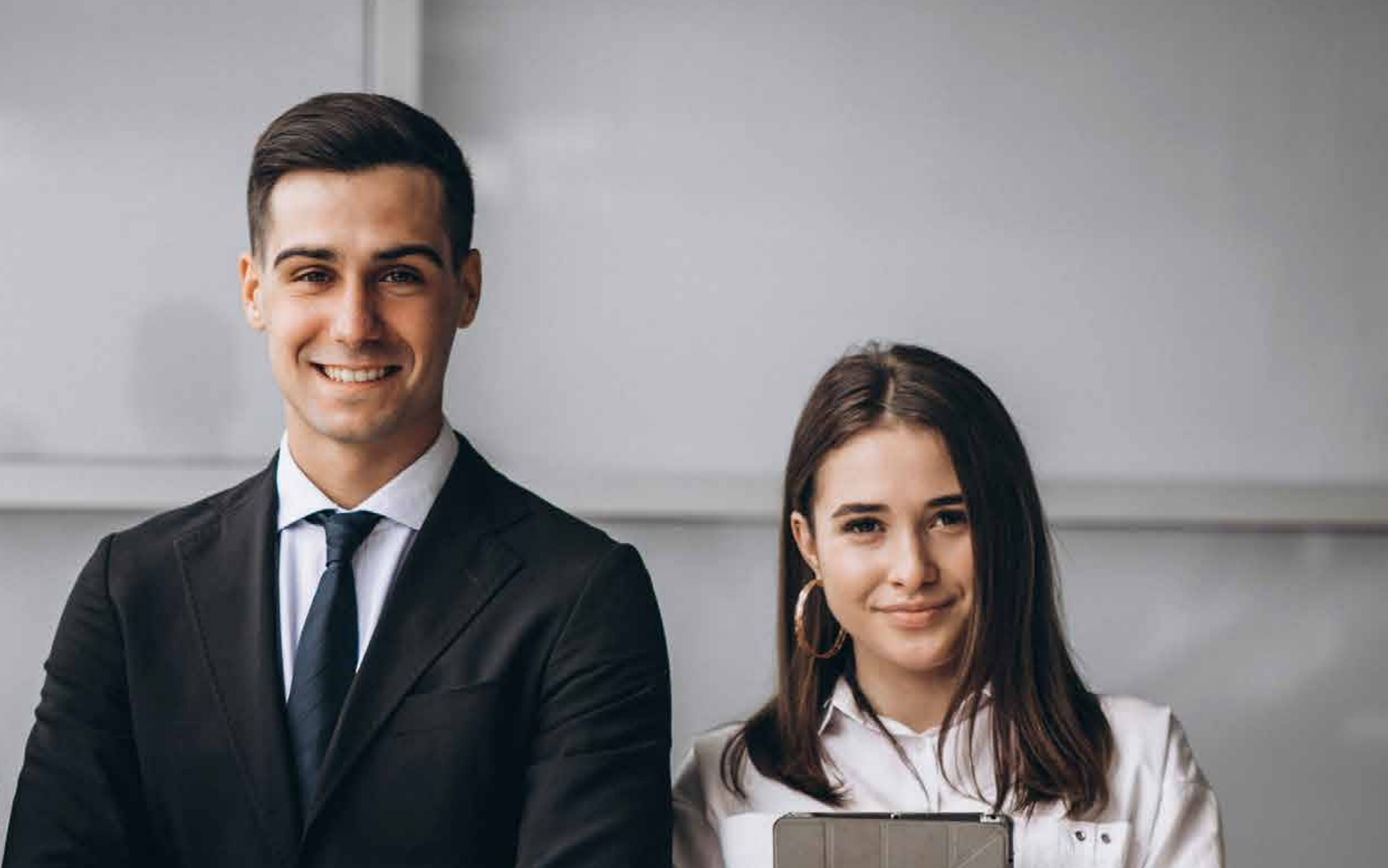

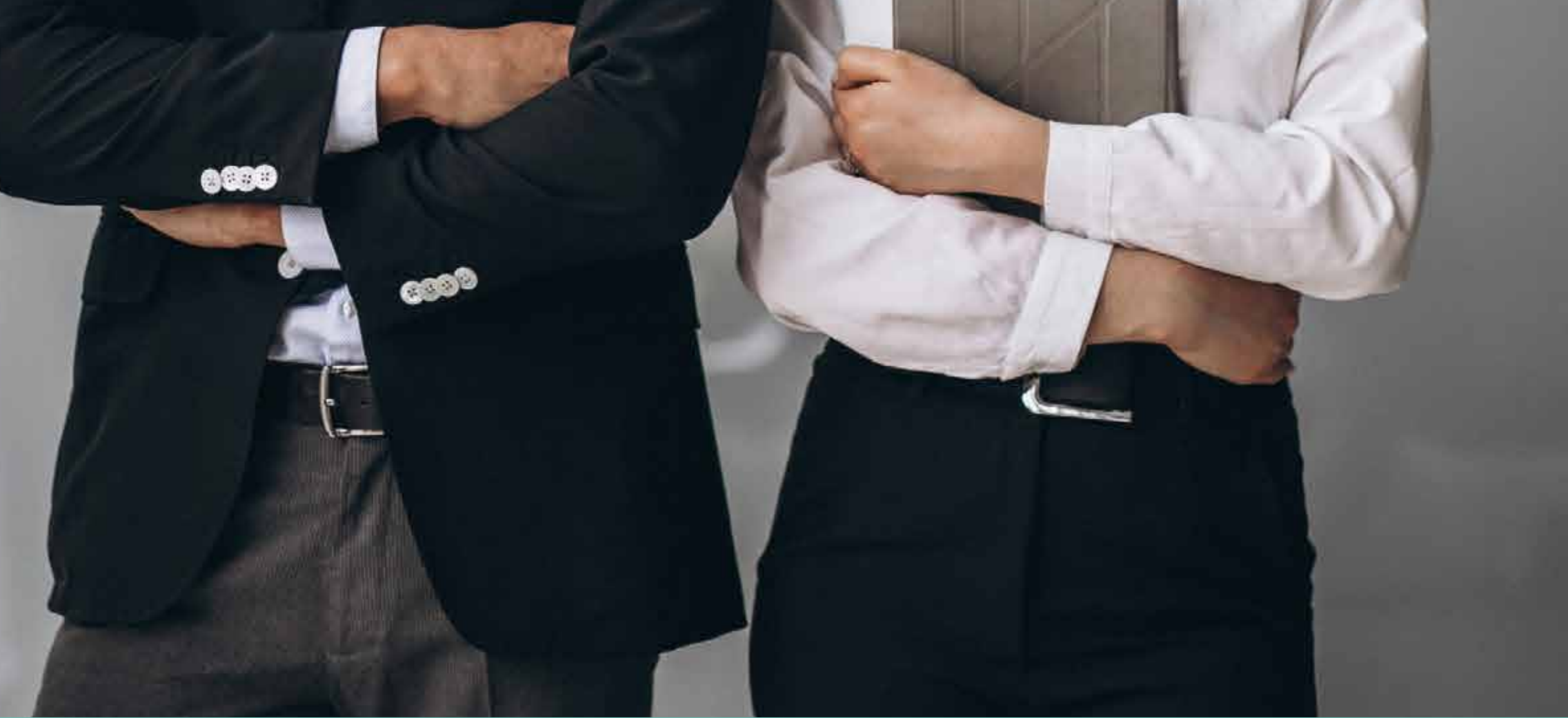

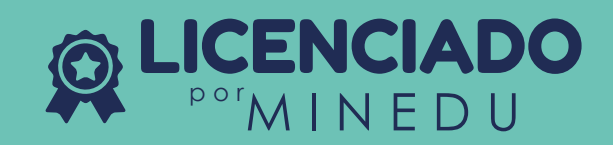

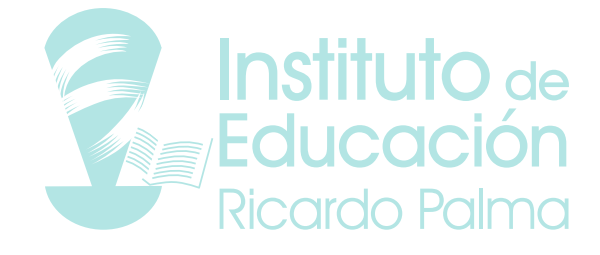

#### 1. INGRESO A LA PLATAFORMA

En el navegador web de tu preferencia, ingresa a la página web institucional: www.iesrp.edu.pe

Luego, con la barra de desplazamiento vertical, dirígete a la parte inferior de la página y ubica la sección: **Bolsa de Trabajo** 

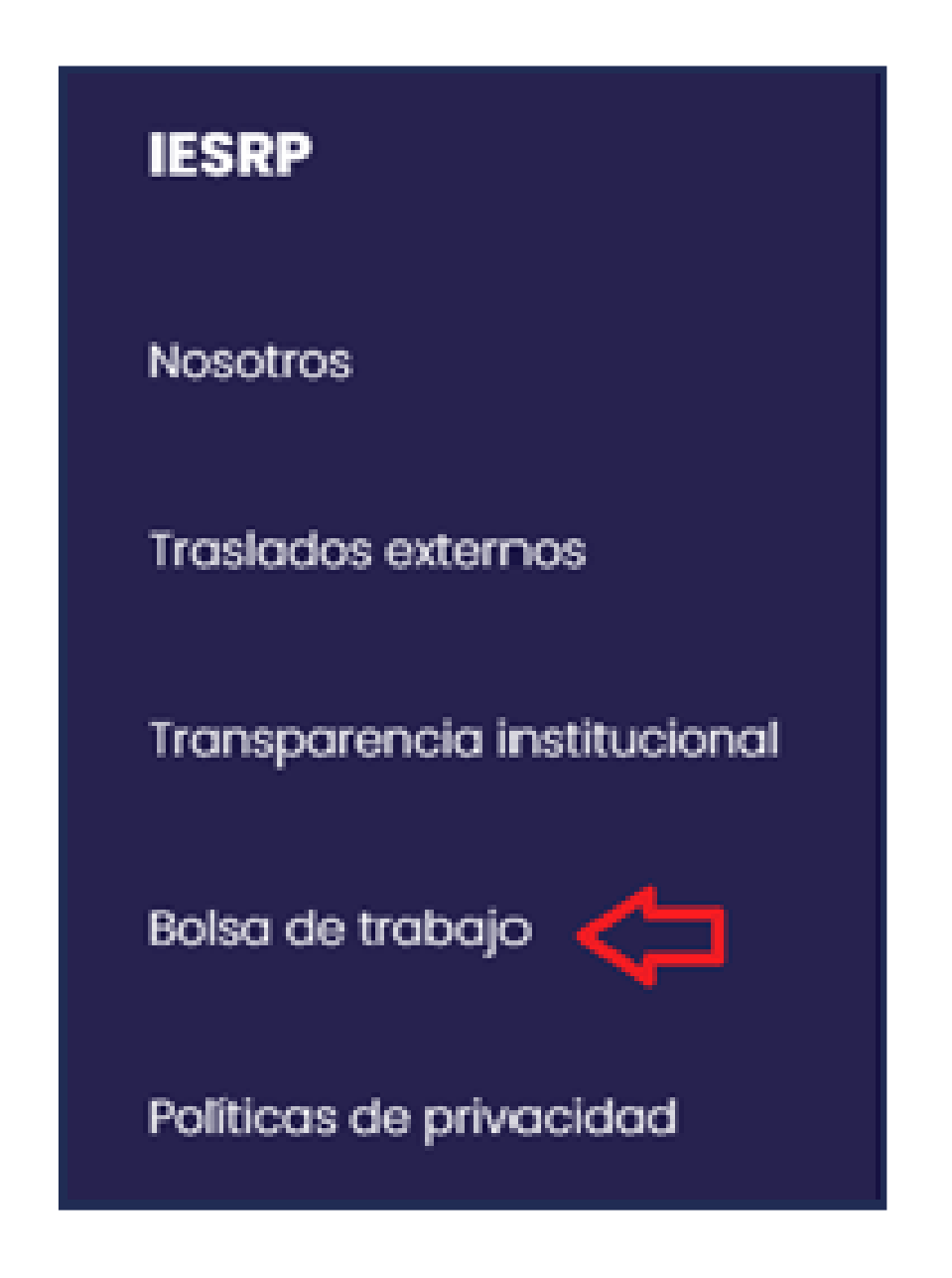

Elige la opción: Alumnos y egresados, y presiona el botón: Ingresar

#### Bolsa de trabajo

Ante cualquier consulta comunicate con la Oficina de Empleabilidad y Relaciones Empresartales. Escribenos al empleabilidad gliesrp.edu.pe.

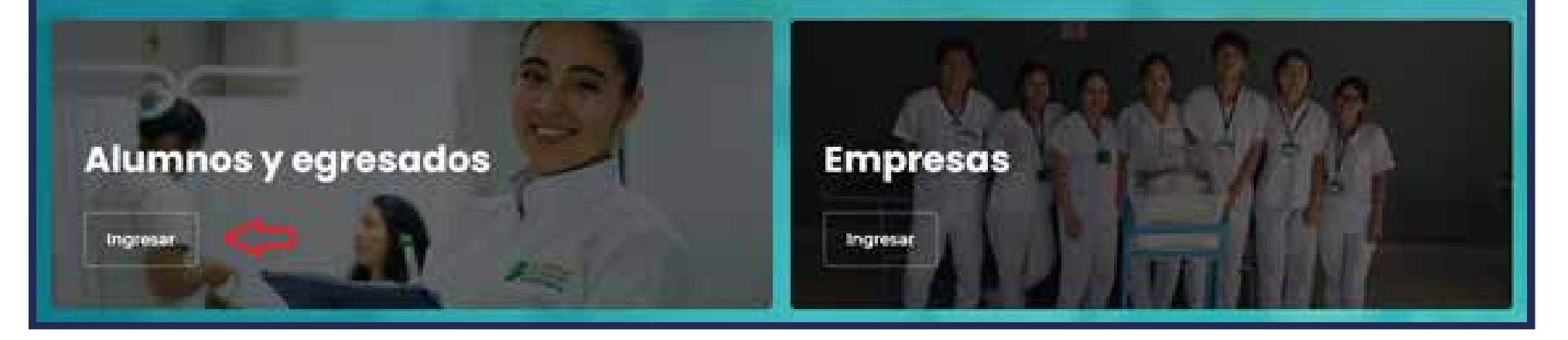

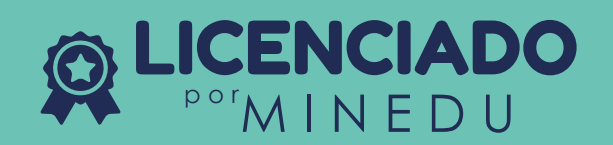

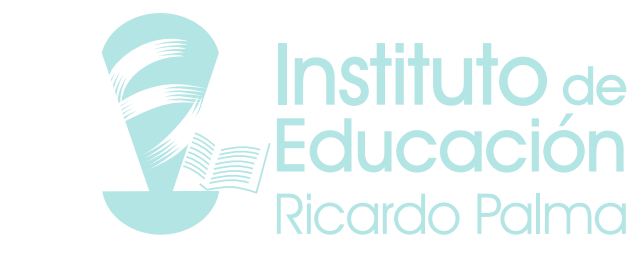

#### 1.1 INGRESO POR PRIMERA VEZ

Si ingresas por primera vez, debes Registrarte, realizando los siguientes pasos:

• Dar clic al botón Regístrate

| 1==           |                  |               |                  |                        |
|---------------|------------------|---------------|------------------|------------------------|
| ¡Bienv        | enido!           |               |                  |                        |
| Ingresa tu    | correo y co      | ntraseña p    | ara acceder      |                        |
| Correo ele    | ctrónico         |               |                  |                        |
| Contraseñ     | a                |               |                  | Ø                      |
|               | ¿Olvi            | daste tu co   | ontraseña?       |                        |
|               |                  | INICIAR SE    | SIÓN             |                        |
|               | O acceda         | a a través de | una red socia    | al                     |
| G             |                  | in            |                  | f                      |
|               | ¿Aún no t        | ienes cuer    | nta? Registra    | ate                    |
| Al usar Krowd | ly acepta los Té | rminos y con  | diciones y su Po | litica de privacidad . |

• Llenar los campos correspondientes

Se recomienda usar el correo institucional otorgado por el Instituto (p.ej. juana.cervantes@iesrpvirtual.edu.pe).

- El correo de alumno con dominio ...@iesrpvirtual.edu.pe es validado automáticamente; es decir, no requerirá de verificación/aceptación del administrador de la plataforma de Bolsa de Trabajo del Instituto para poder completar el registro.
- Te llegará un correo de activación, deberás ingresar a tu mail y aceptarlo

Es importante colocar un correo activo y existente, si el mensaje no te llega al buzón de entrada, por favor buscar en la carpeta Spam.

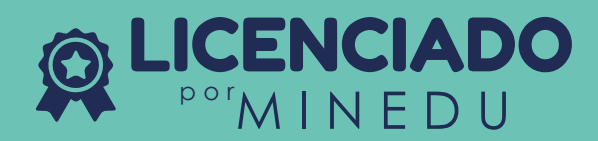

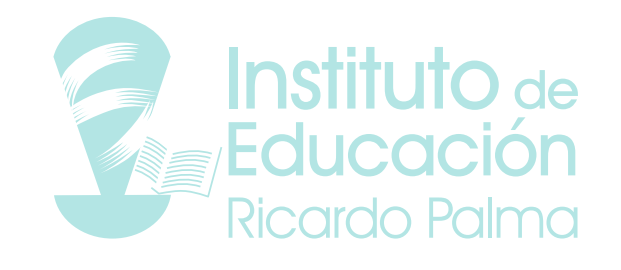

#### 1.1 Si YA TIENES UNA CUENTA

Si cuentas con un correo registrado en la plataforma de Bolsa de Trabajo: **IESRP JOBS**, debes ingresar tu correo electrónico y la contraseña que creaste.

#### Pero... ¿Qué pasa si no recuerdas la contraseña?

Puedes recuperarla dando clic al botón: ¿Olvidaste tu contraseña? y colocar tu correo electrónico para que puedas restablecer tu clave y poder ingresar a la plataforma de Bolsa de Trabajo.

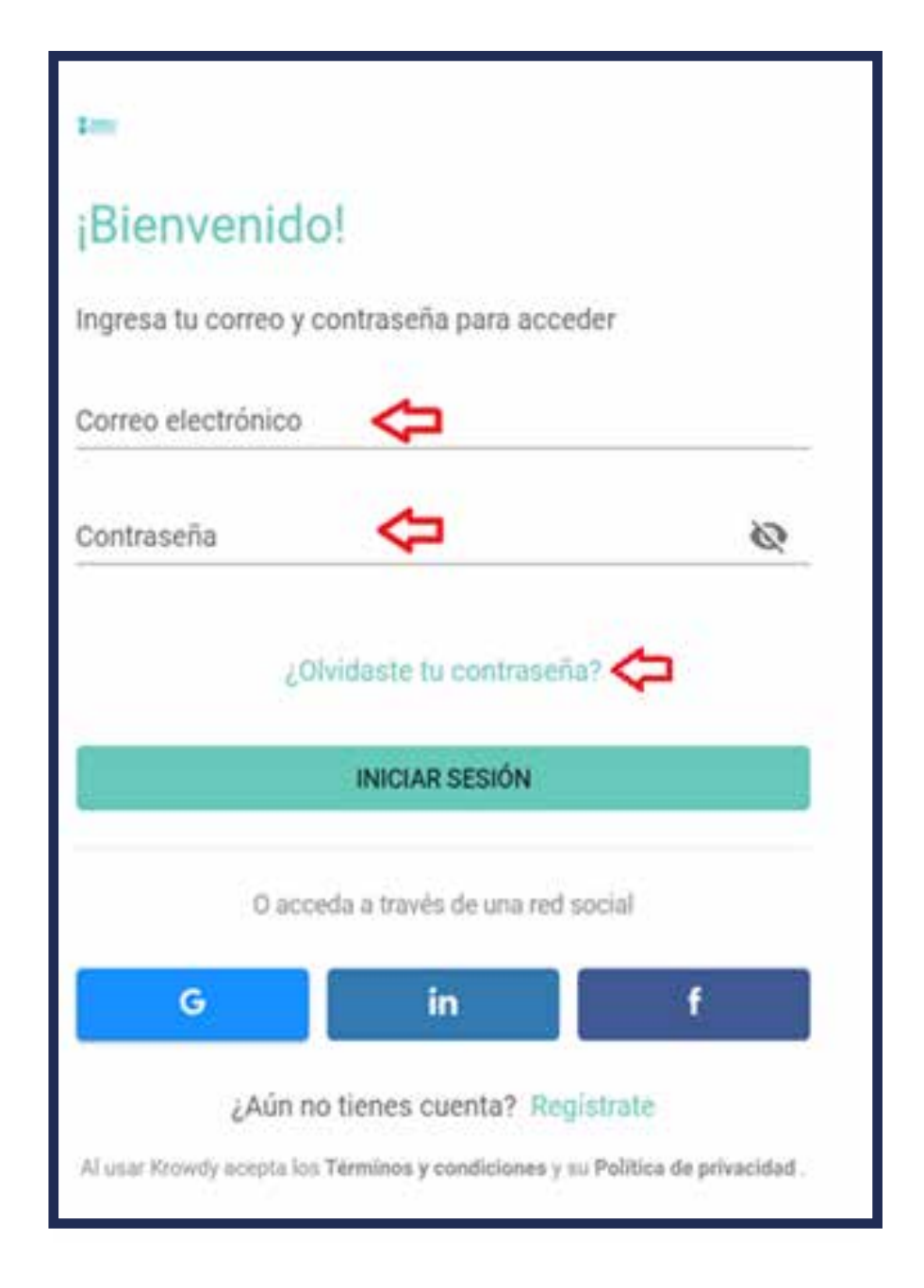

#### 2. VISTA PRINCIPAL

Una vez logueado y dentro de la plataforma, la interfaz que verás, es la que se muestra a continuación:

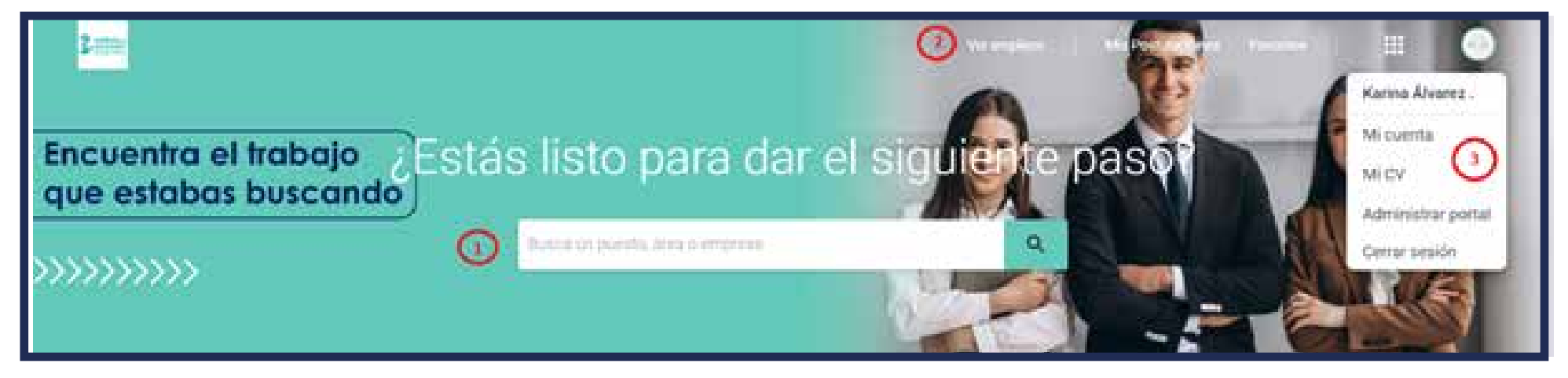

Puedes explorar todas las opciones disponibles para ti:

- 1. Barra buscadora: Aquí podrás hacer búsquedas: por puesto laboral, área o empresa.
- 2. Herramientas de avisos: Aquí podrás ver la lista completa de ofertas laborales, ver tus postulaciones y avisos que seleccionaste como Favoritos.
- 3. Perfil: Eligiendo la opción "Mi CV" podrás añadir tu información personal y experiencia laboral.
- 4. Ofertas laborales: En esta sección encontrarás las últimas ofertas laborales publicadas.
- Para visualizar la lista completa de ofertas laborales, hacer click en el botón: Ver todos

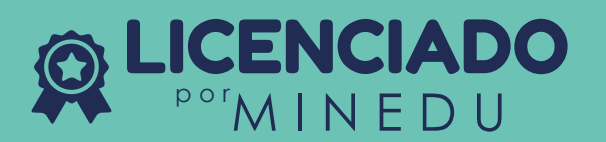

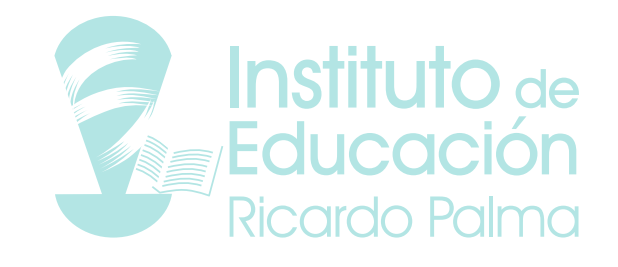

| Ofertas labo                           | rales 💽                                      |                                                                         | Ver todos                   |
|----------------------------------------|----------------------------------------------|-------------------------------------------------------------------------|-----------------------------|
| Técnico de farma<br>Confidencial 🗢     | Enfermero(a) de                              | Técnico(a)s de la                                                       | Asesor de banca             |
| Micaffores     Tecnico / operativo Hoy | <ul> <li>Lima, Penil</li> <li>Hoy</li> </ul> | <ul> <li>Jesiis Marta</li> <li>Técnico/Operativo Esta semana</li> </ul> | 🕈 La Molina<br>Esta persona |

Al abrirse la vista "Ver todos", tienes las siguientes opciones disponibles:

- 1. Barra buscadora: Para que busques ofertas de una institución determinada.
- 2. Zona de filtros: Donde podrás filtrar avisos por: área, ubicación, jerarquía, tipo de puesto, fecha de publicación, entre otros.
- 3. Ordenar por: Te permitirá mostrar los avisos ordenados según 02 criterios: "más relevantes" o "más recientes".

| Busca un puèsto, área o | s-empresa | Canal Canal Canad Canal Canad Canad Canad Canad Canad Canad Canad Canad Canad Canad Canad | r por Más Reinvantes 👻 |
|-------------------------|-----------|----------------------------------------------------------------------------------------------------|------------------------|
| Filtros 📀               | Lingest   | Técnico de farmacia - disponibilidad inmediata<br>Confidencial                                                                                                    | 🗂 ноу                  |
| Area                    | ~         |                                                                                                    |                        |
| Ubicación               | <i>v</i>  | A Miraffores 6 S/, 1000 🕓 Full-time 🔛 Tecnico / operativo 🔡 Planilla                                                                                                    |                        |
| Jerarquia               | ×.        | Enfermero(a) de consultorio - los olivos                                                                                                    | 🗂 Hace 1 dia           |
| Tipo Puesto             | *         | Cites and                                                                                                    | Q                      |
| Discopacidad            | 0         | n Lima Perù 💿 Fuli-time 🚦 Planilla                                                                                                    |                        |
| Fecha Publicación       | ý.        |                                                                                                    |                        |
| *                       |           | Técnico en farmacia - los olivos                                                                                                    | 🛅 Hace 1 dia           |
|                         |           | 🏟 los Olivos 🕥 Full-time 🚦 Planilla                                                                                                    |                        |

En la parte baja de la interfaz principal, encontrarás las secciones:

 Servicios: En la que podrás solicitar una Asesoría Personalizada con el área de Empleabilidad para recibir orientación para la correcta redacción de tu CV, solicitar la revisión de tu CV, preparación para la entrevista de trabajo, entre otros temas relacionados al área.

Haciendo click en: "Asesoría personalizada", serás direccionado a un formulario para el registro de tus datos y área de interés para la asesoría. Un representante del área de Empleabilidad se pondrá en contacto contigo para coordinar día y hora de la asesoría. Las asesorías son por videollamada.

2. Contáctanos: En esta sección encontrarás los datos para comunicarte con el área de Empleabilidad.

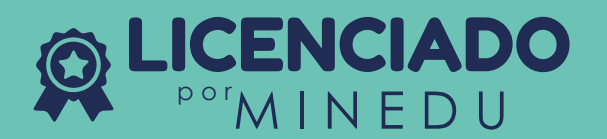

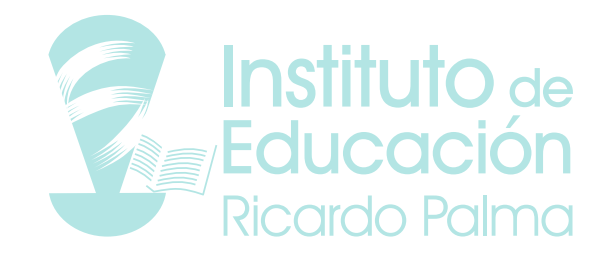

| Servicios                    | Contáctanos (2)                         |             |
|------------------------------|-----------------------------------------|-------------|
| Asesoria Personalizada (SAP) | Oficina de Empleabilidad y Relaciones E |             |
| Sedes                        | ing. Karina Alvarez Tapia               | Educaci     |
|                              | empleabilidad@iesrp.edu.pr              | Disordo Pol |
|                              | Telf: 955407749                         |             |

#### 3. HOJA DE VIDA / CURRÍCULUM VITAE

La hoja de vida o CV es el documento más importante de postulación, es nuestra presentación a la empresa/institución a la que postularemos. Un reclutador de personal o headhunter invierte entre 15 a 30 segundos en revisar un CV, por lo que tenerlo bien redactado es una obligación.

En la plataforma de Bolsa de Trabajo: IESRP JOBS, te brindamos una plantilla con 8 campos de datos que se sugiere llenes completamente, para que la empresa conozca más de tu perfil.

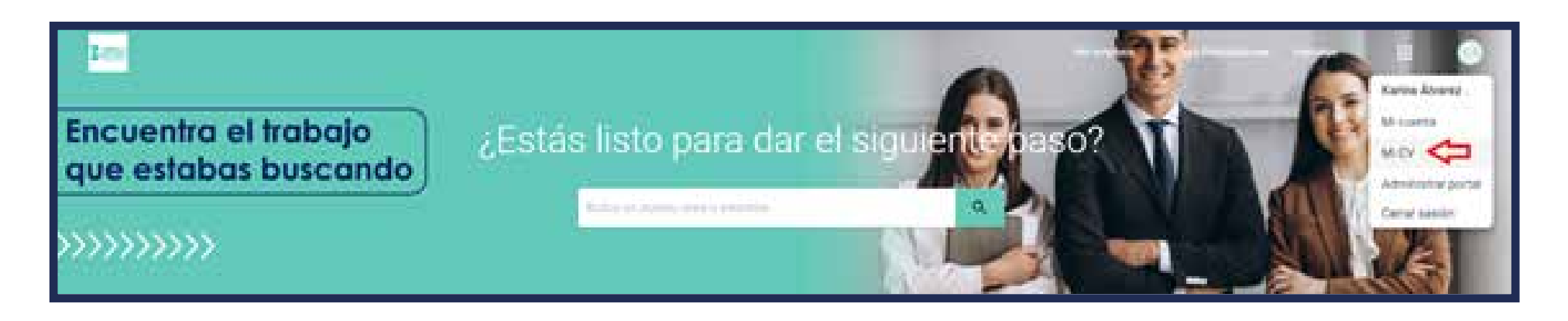

A continuación, te compartimos unos buenos tips:

- 1. Siempre mantén actualizado tus datos personales, así las empresas se podrán comunicar rápidamente contigo.
- 2. Siempre coloca la información desde el más reciente al antiguo en los campos:
- experiencia, educación y especialización.
- 3. Resalta tus conocimientos y añade tu nivel en cada uno.

**Nota:** La plataforma te permite adjuntar archivos, por lo que se te sugiere para complementar la información que ya ingresaste en los campos, adjuntes tu CV en formato .pdf.

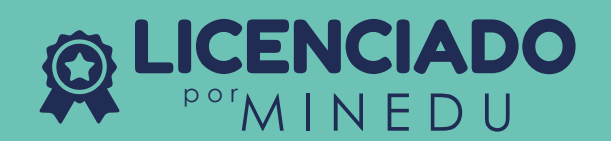

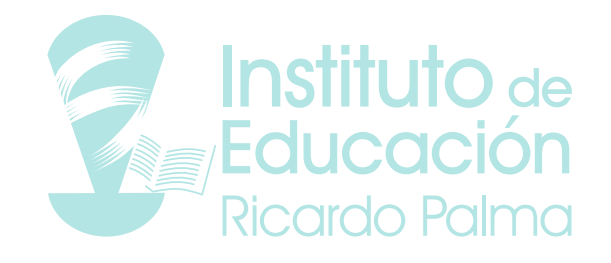

| Mi experiencia                                                                                                    | Karina Álvarez .<br>empleabilidadgiesrp e<br>+51955407749                                                                                                    | edu pe               |   |
|----------------------------------------------------------------------------------------------------|----------------------------------------------------------------------------------------------------|----------------------|---|
| Técnico de Enfermenta         Jerarquiz: Asistente *         Académico         Univiersidad de Lima         Ubscasión: Lima, Penu         Imateira entre         Fecha: Ene, 2020 - Actualidad         Functures | Linnerthy      Cumpleanter: * 00/03/1990 (31 añor)      Expectative salarist: 5/ * 2.500      Domicilio: Calle Los Sauces 510      Nacionalidad: Pera *      Génerci * Femerico *      Extado coul Sedem * |                      |   |
| Mi educación                                                                                                    | Dec. shortidad + 29317799                                                                                                    |                      |   |
| Agregar educación                                                                                                    | CV adjunto *                                                                                                    |                      |   |
| Nivel: Tecnico *<br>Condición: Completo *                                                                                                    | Cumpulum Alejandra Iturnaga Rudoc                                                                                                    |                      | • |
| Enfermenta Técnica<br>Estudio aqui actualmente<br>Fechic Abr. 2019 - Actualidad                                                                                                    | Mis conocimientos                                                                                                    | Agregar conocimiento |   |

#### 4. VER EMPLEOS

En la pantalla principal, tal como se muestra en la imagen, encuentras esta opción:

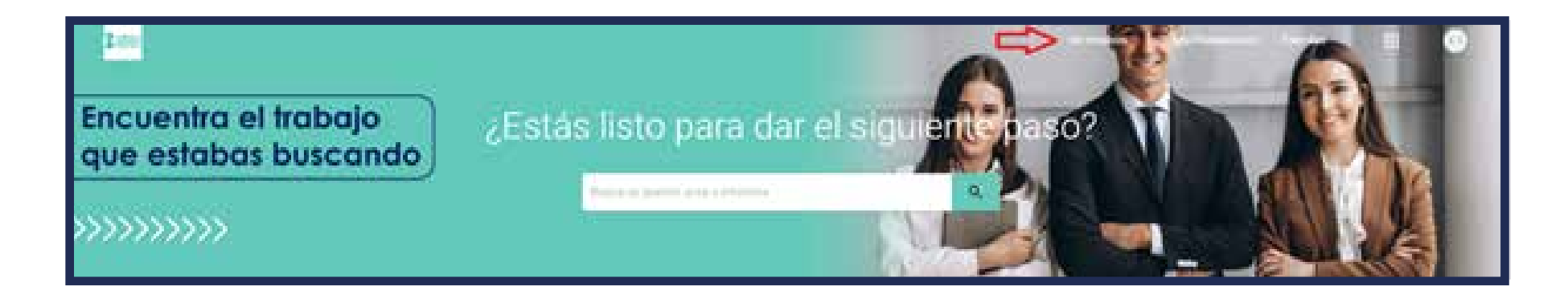

Puedes usar las siguientes herramientas:

- 1. Barra de búsqueda: Te permite buscar por cargo, empresa, etc.
- 2. Filtros: Búsqueda personalizada.
- 3. Oferta laboral: Visualiza todo lo que te ofrece, como: el tipo de puesto, área, remuneración, etc.

Adicionalmente, podrás visualizar tu CV y actualizarlo si es necesario antes de continuar con tu postulación.

Si toda la información está correcta, ahora si dale clic a Enviar Perfil.

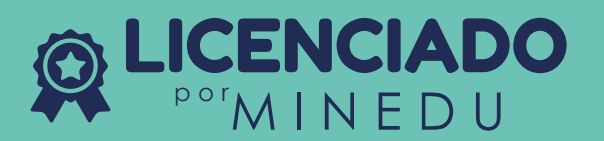

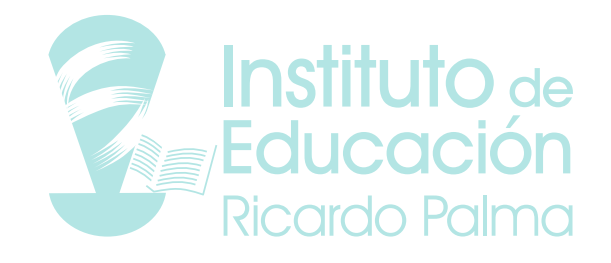

|      | ⊗ Agregar experiencia                                                                                                    |   | 986103782                                                                                                    |                        |          |
|------|----------------------------------------------------------------------------------------------------|---|----------------------------------------------------------------------------------------------------|------------------------|----------|
|      | Asistente administrativo<br>Ararquila Asistente *<br>Operaciones<br>LABORUM<br>Uticación: Chimbote<br>Discación: Chimbote<br>Trabajo aquí actualmente<br>Festia: May 2016 - Mar. 2020<br>Redactar documentos.<br>Organizar la agenda del Gerente. | • | In Lowerton<br>Int Inventor<br>Completent * 23/05/1995<br>Expectative satenat S/<br>Demoter San Index Unit<br>Necessite San Index Unit<br>Necessite * Masculate<br>Estate over Setters * | 25 stol<br>10.000      |          |
| Mier | ducación 🚯                                                                                                    |   | Dia: Henridiat * \$6553322                                                                                                    |                        |          |
|      | Apregar educación                                                                                                    |   | CV adjunto *                                                                                                    |                        |          |
| *    | CETEMIN<br>Nivel Tecnico *<br>Condición Essudiando *<br>Prevención de riesgos, segaridad y s                                                                                                    | • | Mis conocimientos                                                                                                    |                        |          |
|      | 🗹 Ettudio aqui actualmente                                                                                                    |   |                                                                                                    | 🛞 Agregar conacimiente |          |
|      | Descriptión                                                                                                    |   | Kio 14000                                                                                                    |                        |          |
|      |                                                                                                    |   | Bales O-                                                                                                    |                        | Avantada |
| 6    | Universidad Ricardo Palma<br>Nivel: Universitana ··<br>Condictón: Completa ··                                                                                                    | • | Office                                                                                                    |                        |          |
| 0    | Universidad Ricardo Palma<br>NiveR Universitante •<br>Condición: Complete •<br>Contador                                                                                                    | • | Office                                                                                                    |                        | Avendada |

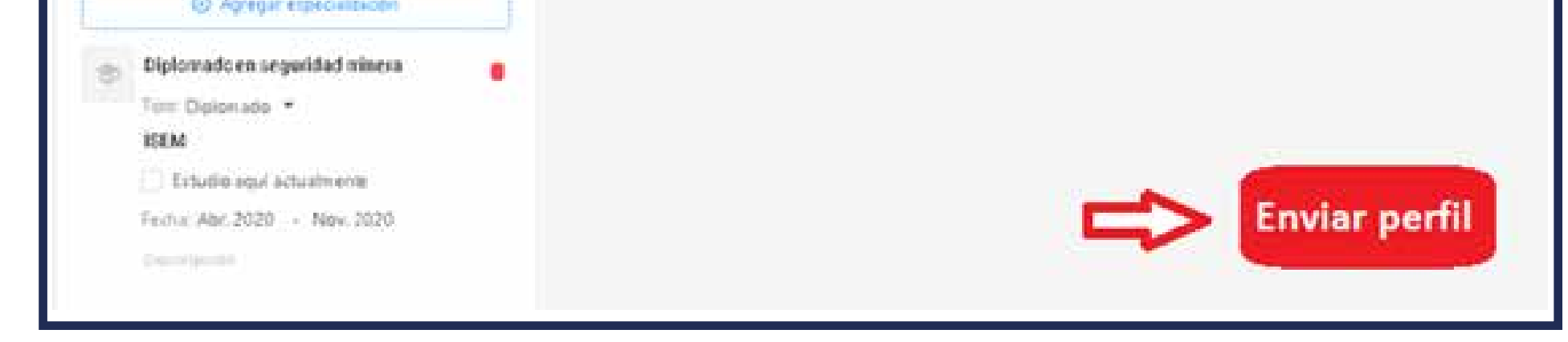

### **Nota:** Antes de postular a un aviso es importante visualizar su información, conocer si se ajusta a lo que estas buscando y si tienes experiencia en ello.

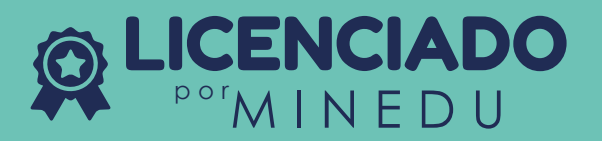

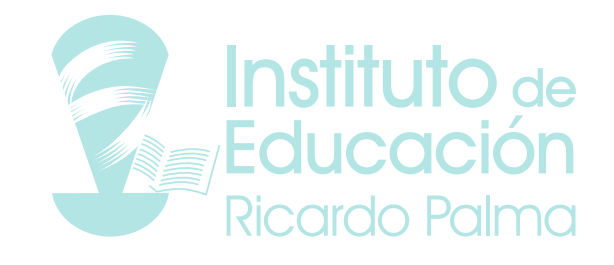

Una vez estés de acuerdo con lo mencionado en la oferta laboral debes darle click al botón: **Postular.** 

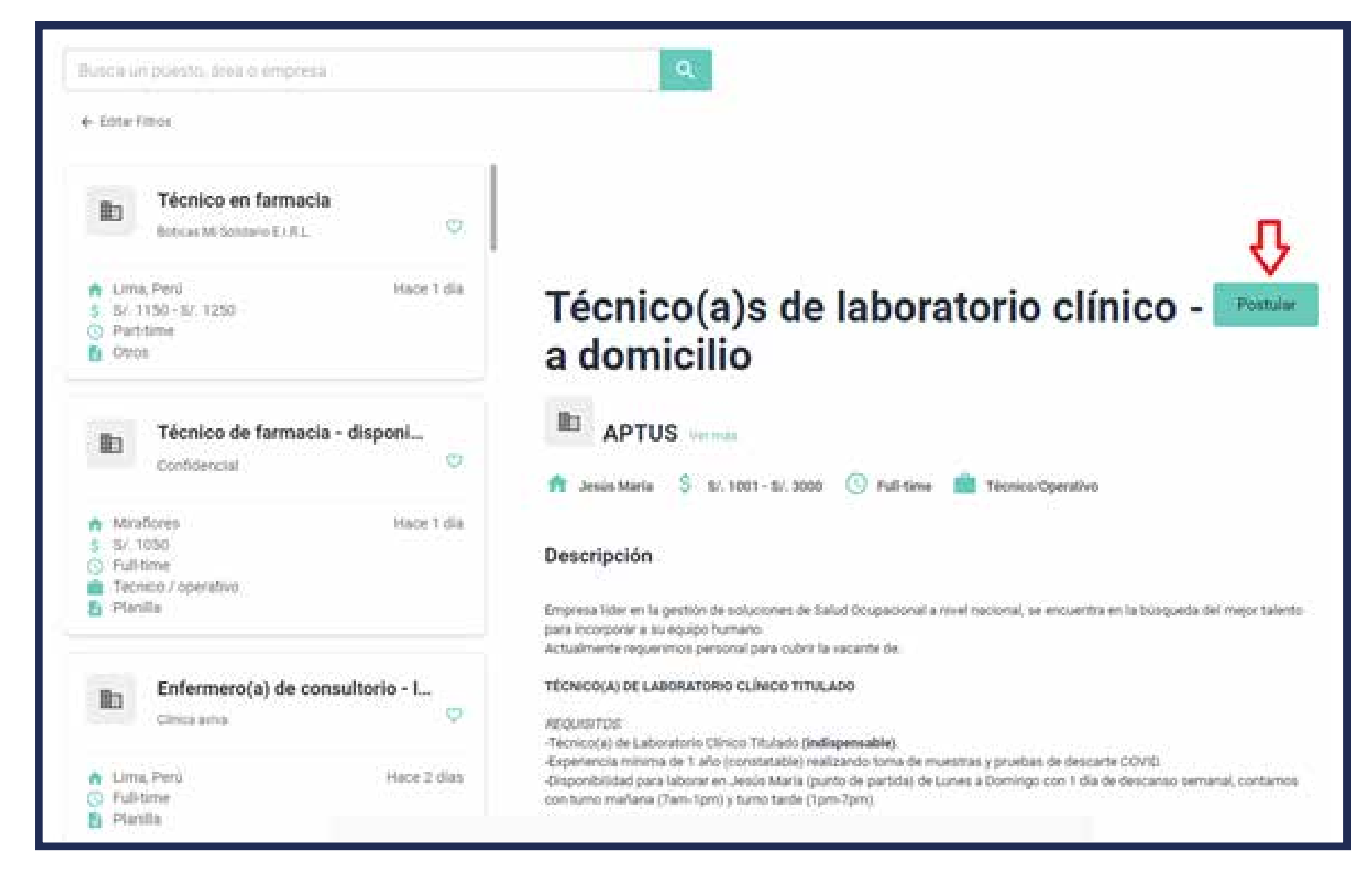

#### 5. MIS POSTULACIONES

Todas las postulaciones que realices podrás visualizarlas en esta sección, aquí veras el estatus y la información de cada aviso.

| Mis | postulaciones en iesrp                            |                                                                                      |                      |
|-----|---------------------------------------------------|--------------------------------------------------------------------------------------|----------------------|
|     |                                                   | GRACIAS FOR COMPAR EN NOSOTION<br>SIGAMOS LIDERANDO JUNTOS                           |                      |
| B)  | Aviso test: técnico de laboratorio<br>Engena Test |                                                                                      | Very dis presidences |
| ÷   | 🛔 Phanila 🏐 Fuldone 💼 Annaente 🍙 Lina, Peri       | 5 Bender & 2500 heres X/2. O Penhalpools stread 🗄 Recta St postdateCon<br>16/34/2021 |                      |

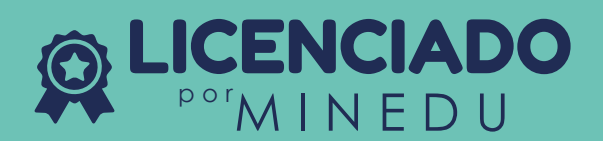

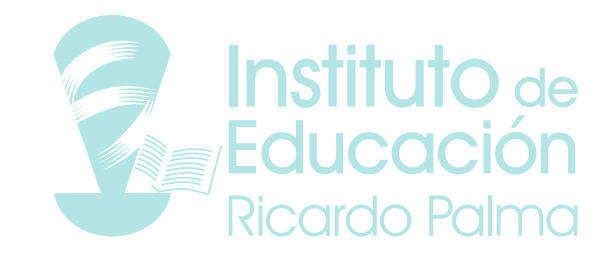

#### 6. FAVORITOS

Para guardar avisos en tu sección Favoritos, solo debes darle click al icono del corazón y se guardará automáticamente en esta sección.

| Técnico en farmacia<br>Botcas Mi Sontario E1R.L                                        |                                                                                                    |
|----------------------------------------------------------------------------------------|----------------------------------------------------------------------------------------------------|
| Lima, Peru Hace 1 dia     SZ 1150-SZ 1250     Part-time     Otros                      | Técnico de farmacia -<br>disponibilidad inmediata                                                                                                    |
| Técnico de farmacia - disponi<br>Confidencial                                          | Confidencial                                                                                                    |
| Miraflores Hace 1 dia     S/ 1050     Fall-time     Tecneco / operativo     Plantia    | Solud, seguridad y media ambiente. Ina.                                                                                                    |
| Enfermero(a) de consultorio - L.,<br>Clinca avvis<br>Lima, Perú<br>Pul-time<br>Planita | Importante RED DE SALLIG; se encuentra en la buisqueda de nuevos talentos para ocupar el cargo de: TECNPCOS(a) EN<br>KARMACIA.<br>• Realizar bajo la supervisión del Quimico Farmacéutico la atención de las recetas y de los requerimientos de los diferentes<br>servicios.<br>• Qumplir con la norma de buenas prácticas de almacamemiento.<br>• Revisar nombre de productos, fecha de vencimiento, productos sanitarios del paciente, etc. |

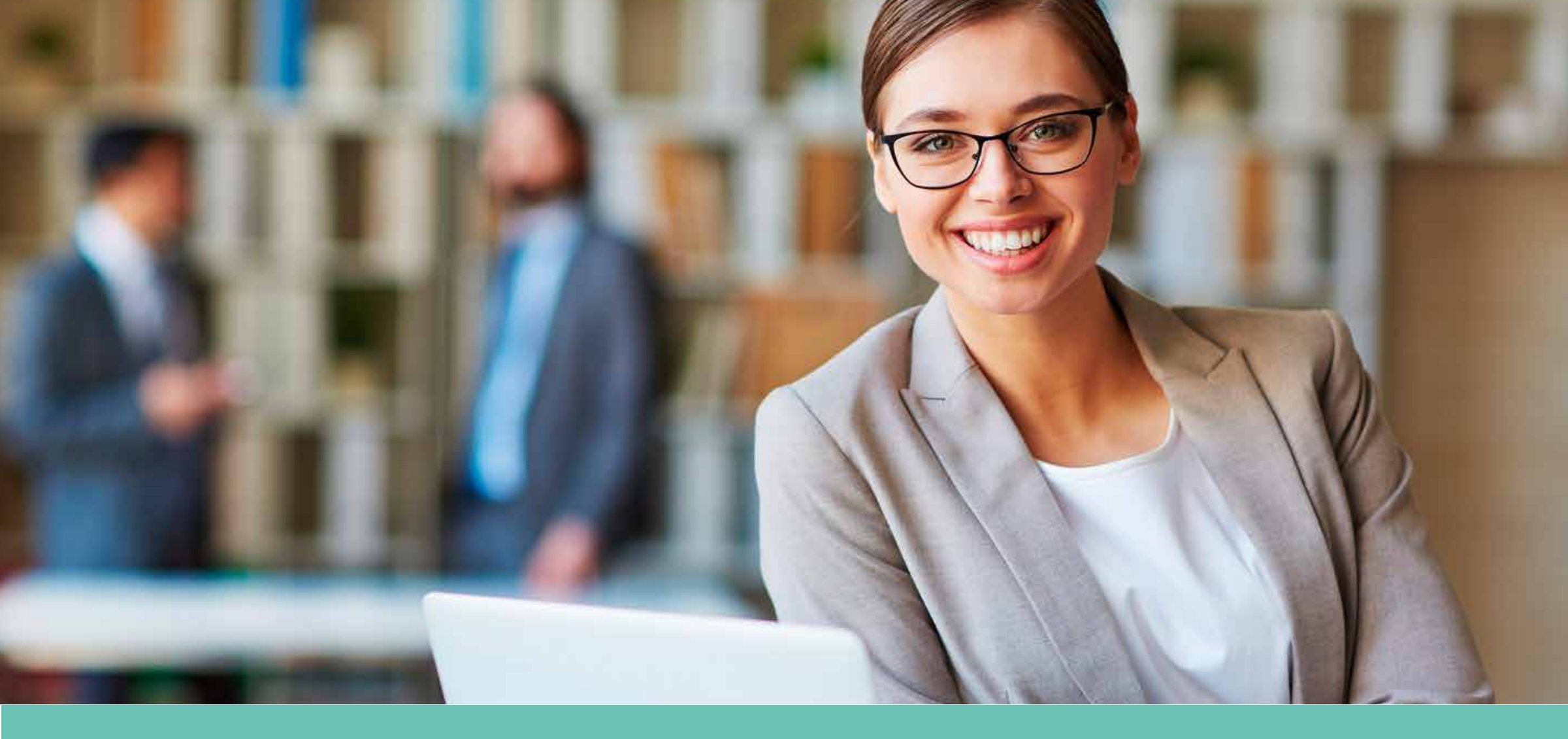

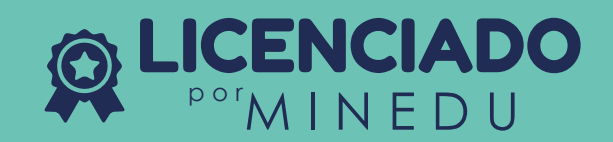